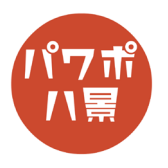

## 腹話術

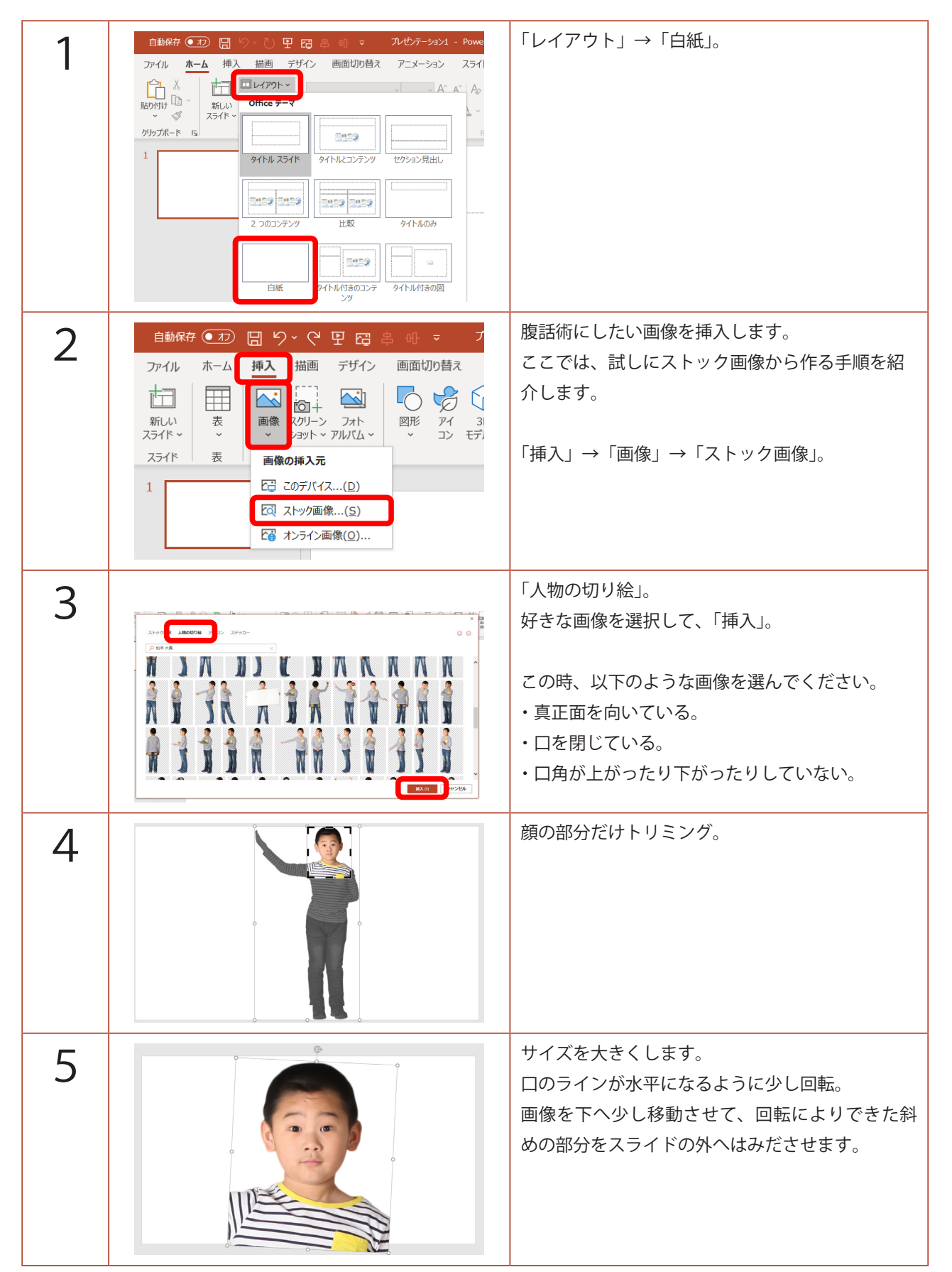

このマニュアルは PowerPoint Microsoft 365 バージョン 2004 で書かれています

| 6  |                                                                                                    | 「F5」キーで、スライドショー。<br>「PrtSc」キーで、スクリーンショット。<br>「Esc」キーで、スライドショーの終了。  |
|----|----------------------------------------------------------------------------------------------------|--------------------------------------------------------------------|
| 7  |                                                                                                    | 画像を削除し、<br>「Ctrl」+「V」キーで、スクリーンショットを貼り<br>付け。                       |
| 8  |                                                                                                    | 「Ctrl」+「D」キーで、複製。<br>スライド中央に配置。                                    |
| 9  |                                                                                                    | 画像をダブルクリックして、「トリミング」。<br>左右→口角に合わせる<br>上→下唇の頂点に合わせる<br>下→あごの先に合わせる |
| 10 |                                                                                                    | トリミングした画像を選択し、<br>「Ctrl」+「D」キーで、複製。<br>顔から離れた場所に移動。                |
| 11 | C ー ロ ×<br>C 共有 Pコメント<br>C 共有 Pコメント<br>D ロ ロ リハーガに *<br>耐面、 背面、 オブシナウ 四 リハーガに *<br>耐面、 背面、 オブシナウ 四 リハーガに *<br>耐面、 音 *<br>ロ コ ロ し ロ し ロ ・<br>町 *<br>ロ コ ロ し ロ ロ ・<br>む *<br>ロ コ ロ し ロ ロ ・<br>む *<br>む *<br>む | 「トリミング」→「図形に合わせてトリミング」→<br>「四角形:上の2つの角を丸める」。                       |

| 12 |                                                                                                    | オレンジ色の ● を動かして形を調整します。<br>上辺→角は直角<br>下辺→あごのラインに合わせて丸める |
|----|----------------------------------------------------------------------------------------------------|--------------------------------------------------------|
| 13 |                                                                                                    | 「Ctrl」+「D」キーで、複製。<br>背面の口画像を選択し、元の写真の口の位置へ移<br>動。      |
| 14 | 自動旅存       ①       日       9       ○       平       日       マ       ハセケーション       - Powe         ア・ハル       ホーム       排入       描画       デザイン       画面切り音素       アニメーション       スコ         第二の       (1)       (1)       (1)       (1)       (1)       (1)       (1)       (1)       (1)       (1)       (1)       (1)       (1)       (1)       (1)       (1)       (1)       (1)       (1)       (1)       (1)       (1)       (1)       (1)       (1)       (1)       (1)       (1)       (1)       (1)       (1)       (1)       (1)       (1)       (1)       (1)       (1)       (1)       (1)       (1)       (1)       (1)       (1)       (1)       (1)       (1)       (1)       (1)       (1)       (1)       (1)       (1)       (1)       (1)       (1)       (1)       (1)       (1)       (1)       (1)       (1)       (1)       (1)       (1)       (1)       (1)       (1)       (1)       (1)       (1)       (1)       (1)       (1)       (1)       (1)       (1)       (1)       (1)       (1)       (1)       (1)       (1)       (1)       (1)       (1) <td< td=""><td>「色」→「その他の色」→「赤」。</td></td<> | 「色」→「その他の色」→「赤」。                                       |
| 15 |                                                                                                    | ロだけの画像を選択して、<br>「Ctrl」+「D」キーで、複製。                      |
| 16 |                                                                                                    | 赤くした口の上に重ねます。                                          |

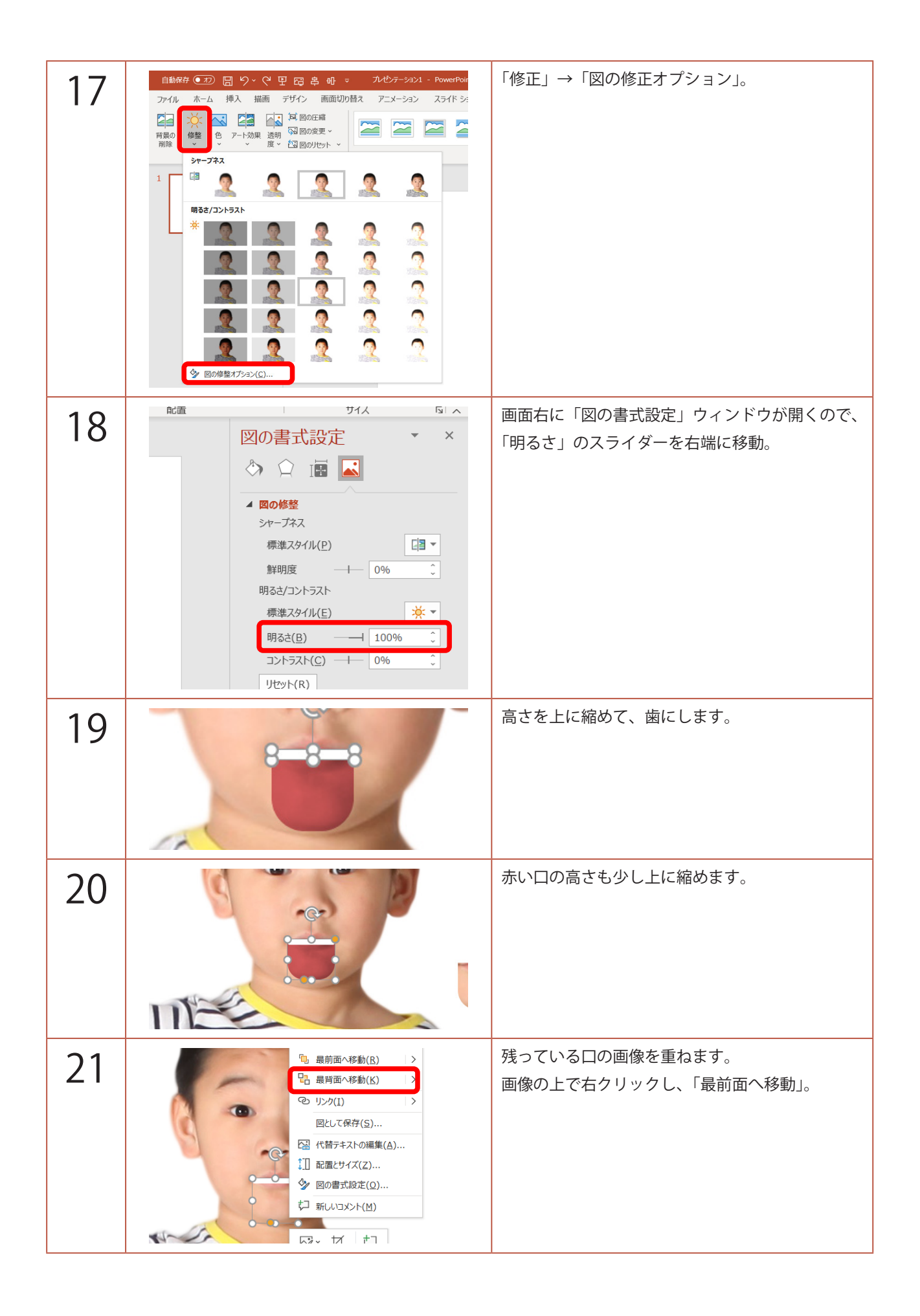

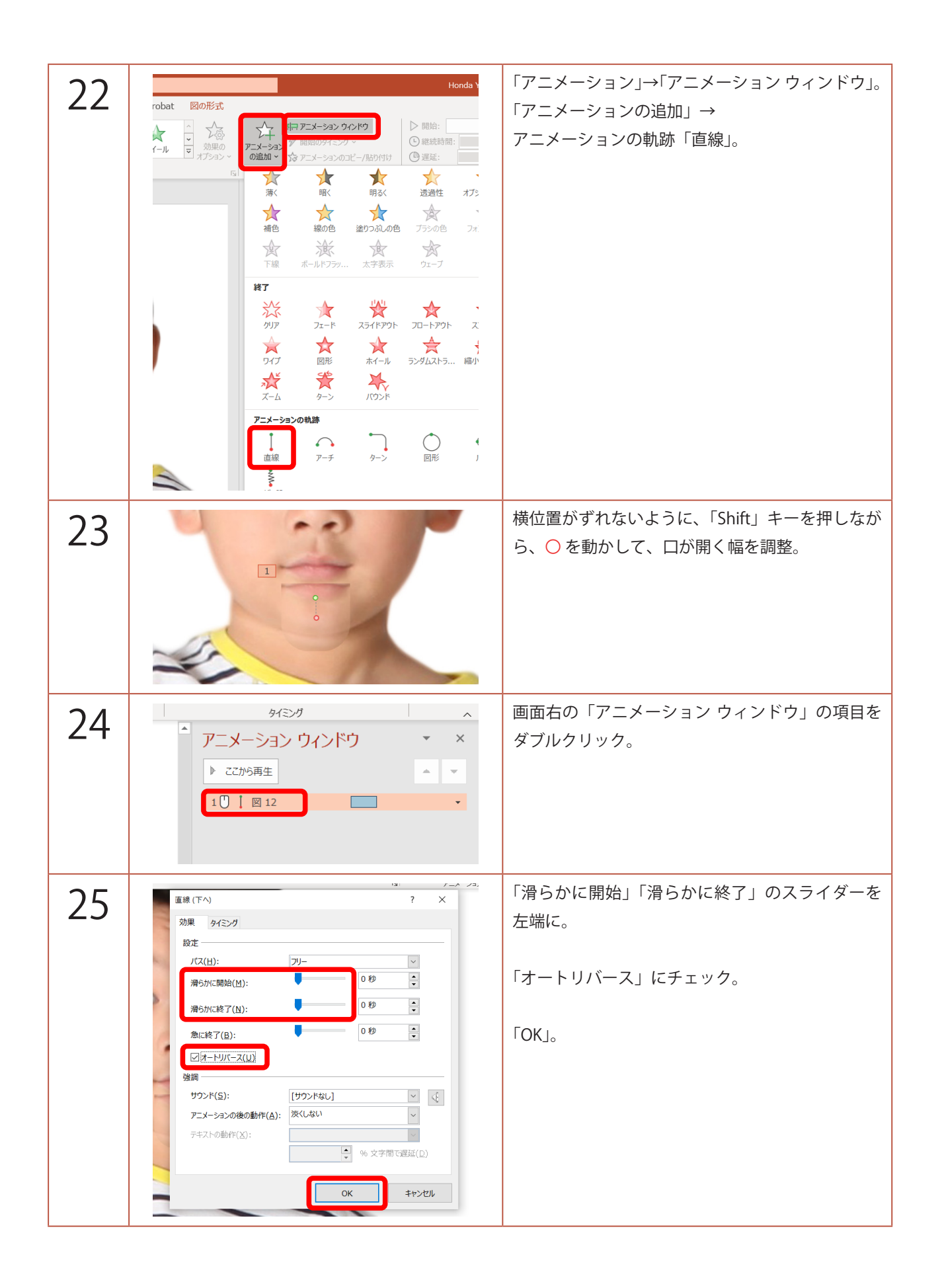

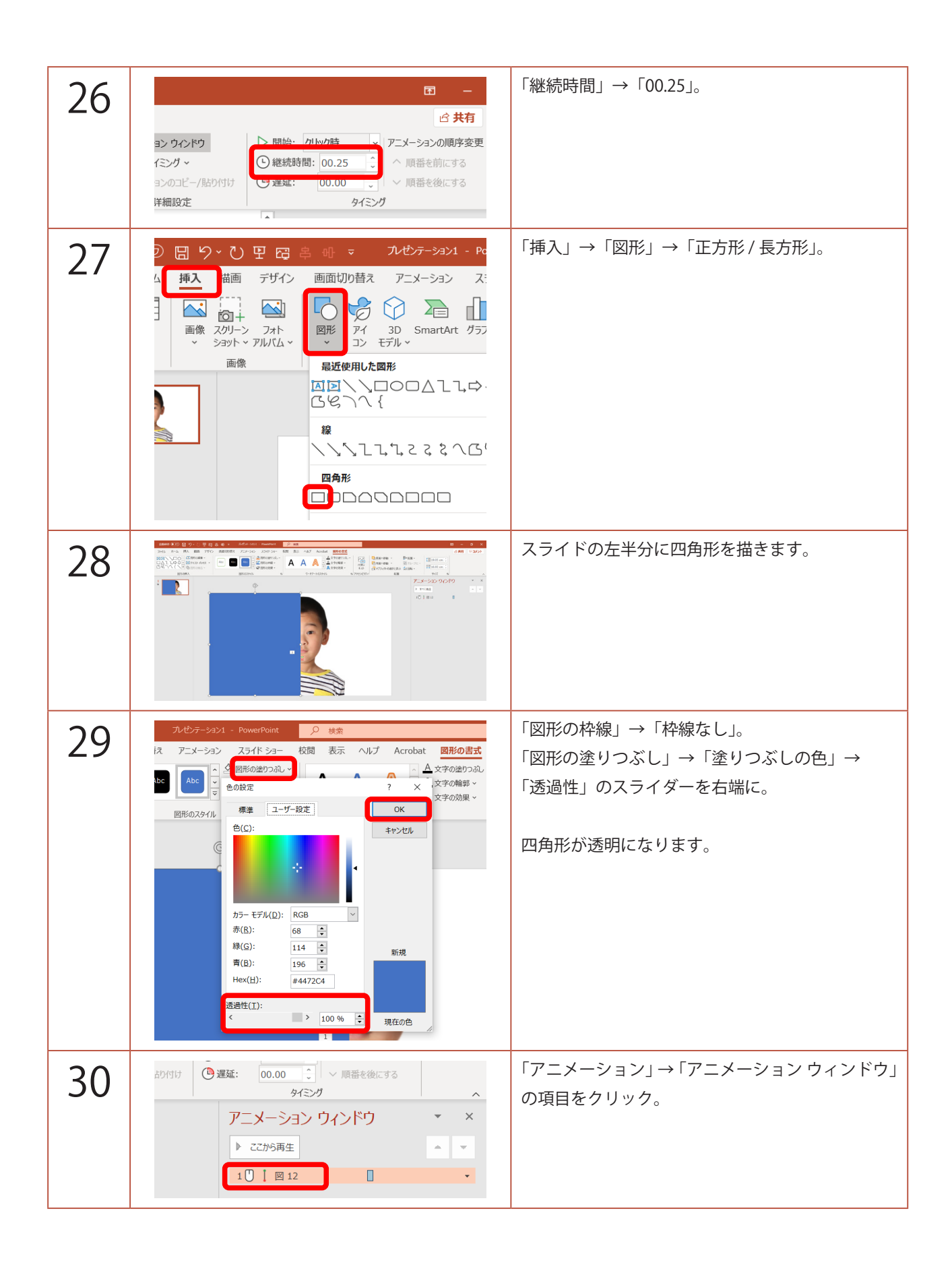

| 31 |                                                                                                    | 「開始のタイミング」→「クリック時」→<br>「正方形 / 長方形」。                                             |
|----|----------------------------------------------------------------------------------------------------|---------------------------------------------------------------------------------|
| 32 |                                                                                                    | 「F5」キーで、スライドショーを観てみましょう。<br>画面の左半分のどこかをクリックすると、口が開<br>けば OK です。<br>「Esc」キーで、終了。 |
| 33 | 自動保存       ①       □       り、       〇       □       ○       ○       〇       □       ○       ○       ○       ○       ○       ○       ○       ○       ○       ○       ○       ○       ○       ○       ○       ○       ○       ○       ○       ○       ○       ○       ○       ○       ○       ○       ○       ○       ○       ○       ○       ○       ○       ○       ○       ○       ○       ○       ○       ○       ○       ○       ○       ○       ○       ○       ○       ○       ○       ○       ○       ○       ○       ○       ○       ○       ○       ○       ○       ○       ○       ○       ○       ○       ○       ○       ○       ○       ○       ○       ○       ○       ○       ○       ○       ○       ○       ○       ○       ○       ○       ○       ○       ○       ○       ○       ○       ○       ○       ○       ○       ○       ○       ○       ○       ○       ○       ○       ○       ○       ○       ○       ○       ○       ○       ○       ○       ○       ○<                                                                                                    | 画面左のスライドのサムネイルをクリックし、<br>「Ctrl」+「D」キーで、複製。                                      |
| 34 |                                                                                                    | 透明な四角形を削除。<br>口が開いたままになるように、下に移動。                                               |
| 35 | 5       編集       Adobe Acrobat       音声       デザイナー       ヘ         アニメーション ウィンドウ       マ       ×         ト ここから再生       ヘ       マ         101 図 12       マ                                                                                                    | 「アニメーション ウィンドウ」の項目をクリックし、<br>「Delete」キーで、削除。                                    |
| 36 | 自動保存 ● 20 日 9 × 0 日 日 辛 明 マ かむテーション1<br>ファイル ホーム 挿入 描画 デザイン 画面切の替え アニメーション<br>(1) X (18) ○ (179) × (27) ○ (18) ○ (18) ○ | スライドのサムネイルをクリックし、<br>「Ctrl」+「A」キーで、全てのスライドを選択。                                  |

| 37 | 游 ●22 日 9 ~ 0 円 臼 ≗ ⊕ マ ルゼンテーション1 - Powerf<br>ホーム 挿入 描画 デザイン 画面切り替え アニメーション スライド<br>レ ミル ション スライド<br>なし タ形 フェード ブッシュ ワイブ スプリ:                                                                                                    | 「画面切り替え」→「変形」。                                                                                               |
|----|----------------------------------------------------------------------------------------------------|----------------------------------------------------------------------------------------------------|
| 38 | <ul> <li>★</li> <li>★</li> <li>★</li> <li>★</li> <li>★</li> <li>(1)</li> <li>(1)</li> <li></li></ul> | 「期間」→「00.25」。                                                                                                |
| 39 |                                                                                                    | 「スライドショー」→「スライドショーの設定」→<br>「Esc キーが押されるまで繰り返す」にチェック。                                                         |
| 40 |                                                                                                    | 「F5」キーで、スライドショーを観てみましょう。<br>画面の左半分をクリックすると、口が動きます。<br>画面の右半分をクリックすると、口が開いたまま<br>になります。<br>さらにクリックすると、元に戻ります。 |